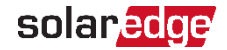

## Chargeur de VE SolarEdge

Guide d'installation rapide

••• Pour consulter le dernier Guide d'installation interactif, scannez le QR code de votre chargeur de VE

### Remarques sur la sécurité

Veuillez lire et suivre les instructions de sécurité relatives à l'installation et à la mise en service de la borne de recharge figurant dans les manuels avant l'installation et la mise en service. Le non-respect des instructions de sécurité peut entraîner un risque de décès, de blessure et d'endommagement de l'appareil !

Le fabricant de l'appareil décline toute responsabilité à cet égard !

#### **AVERTISSEMENT !**

Danger lié à un risque de choc électrique et d'incendie !

- L'installation, la mise en service, la maintenance et la rénovation de la borne de recharge doivent être effectuées par des électriciens formés, qualifiés et autorisés, tenus de respecter strictement les normes et réglementations d'installation.
  - À droite du connecteur figure le connecteur Ethernet et les bornes d'entrée et de sortie de contact de commutation Connectez seulement des tensions d'entrée faibles à X1-X4. La connexion de tensions supérieures à celles indiquées dans le guide d'installation complet présente un danger et entraîne un risque d'incendie ou d'explosion. Pour plus d'informations sur les tensions requises, consultez le guide d'installation complet.

## Alimentation électrique

#### Sélection du disjoncteur différentiel

- Chaque borne doit être connectée via un disjoncteur différentiel dédié au tableau électrique général.
- Un disjoncteur différentiel de Type A minimum doit être utilisé car toutes les variantes du chargeur de VE intègrent un contrôle du courant de défaut DC supérieur à 6 mA.

#### Sélection du disjoncteur (courant de défaut)

Le courant nominal du disjoncteur doit être déterminé en fonction des données indiquées sur la plaque signalétique en tenant compte de la puissance de charge souhaitée (réglages des commutateurs DIP pour le courant de charge) et de l'alimentation.

 $I_{\text{Commutateur DIP}} \leq I_{\text{Disjoncteur}} \leq I_{\text{Alimentation}} \leq I_{\text{Courant nominal}}$ 

# 

L'alimentation (arrivée de courant) doit être raccordée à une installation résidentielle et être conforme aux réglementations nationales.

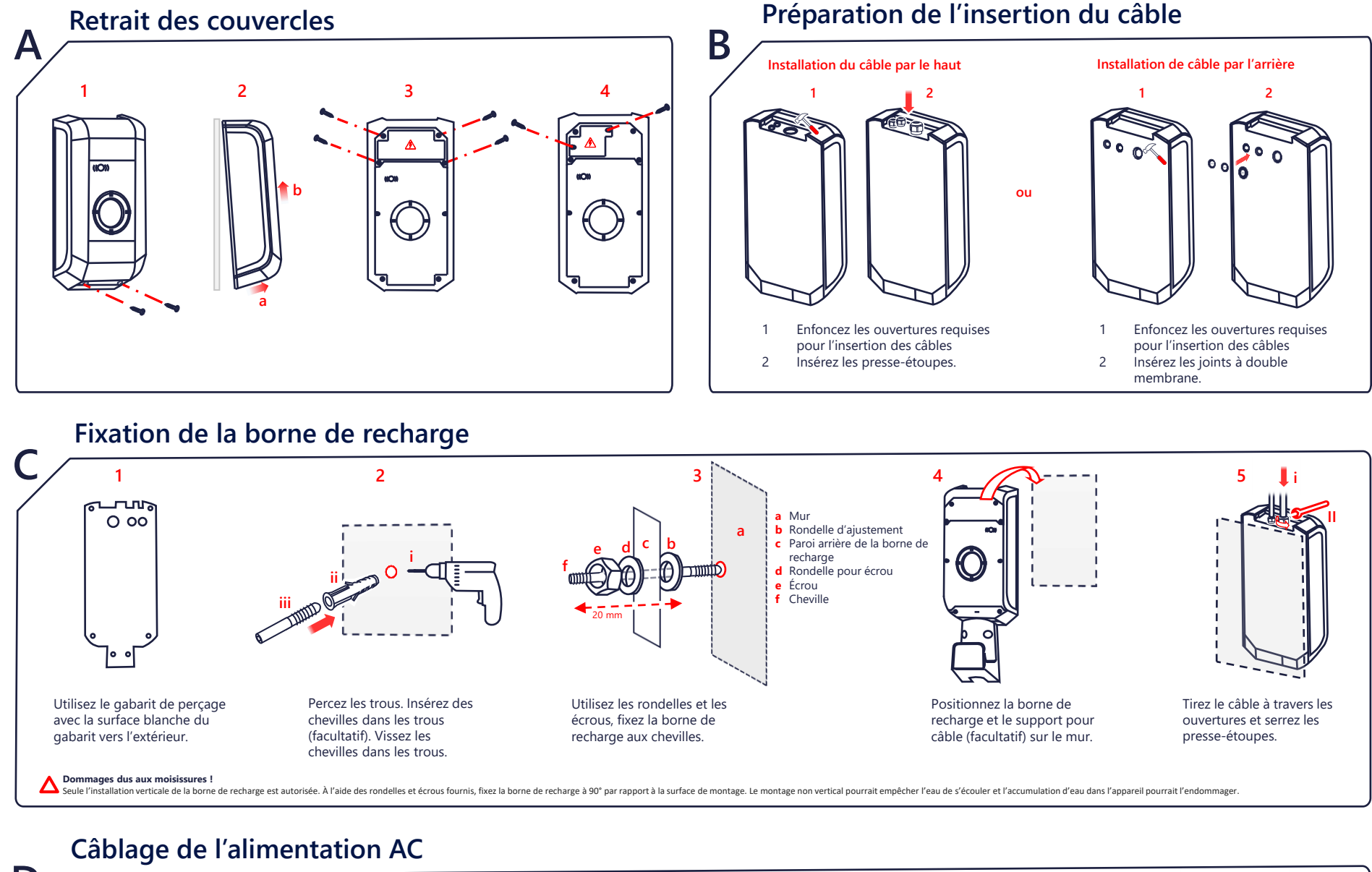

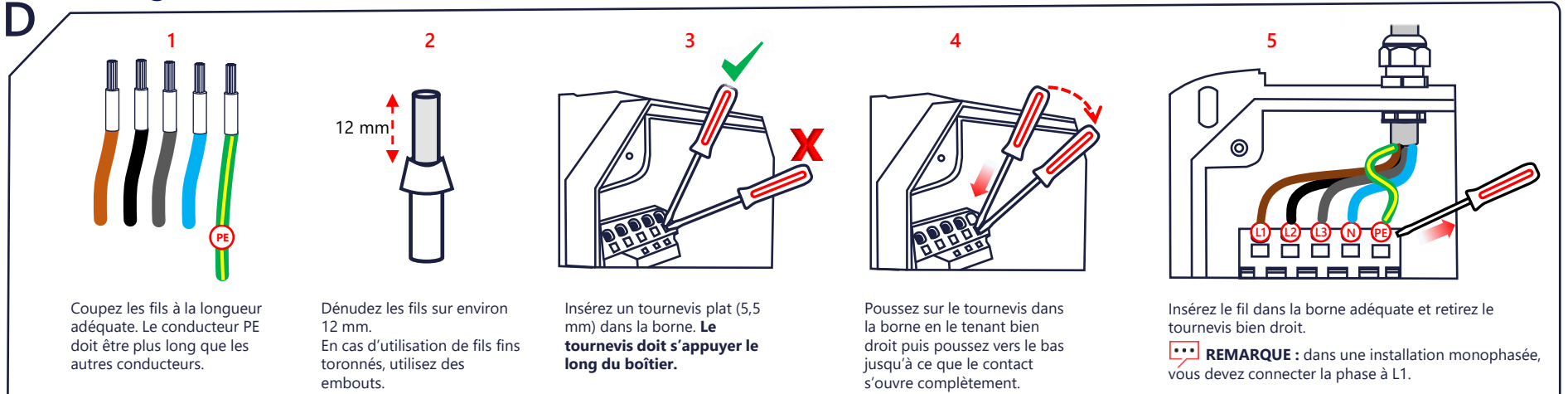

**A** Bornes à ressort ! Les bornes d'alimentation sont à ressort. Respectez scrupuleusement les instructions de manipulation figurant dans la boîte de raccordement.

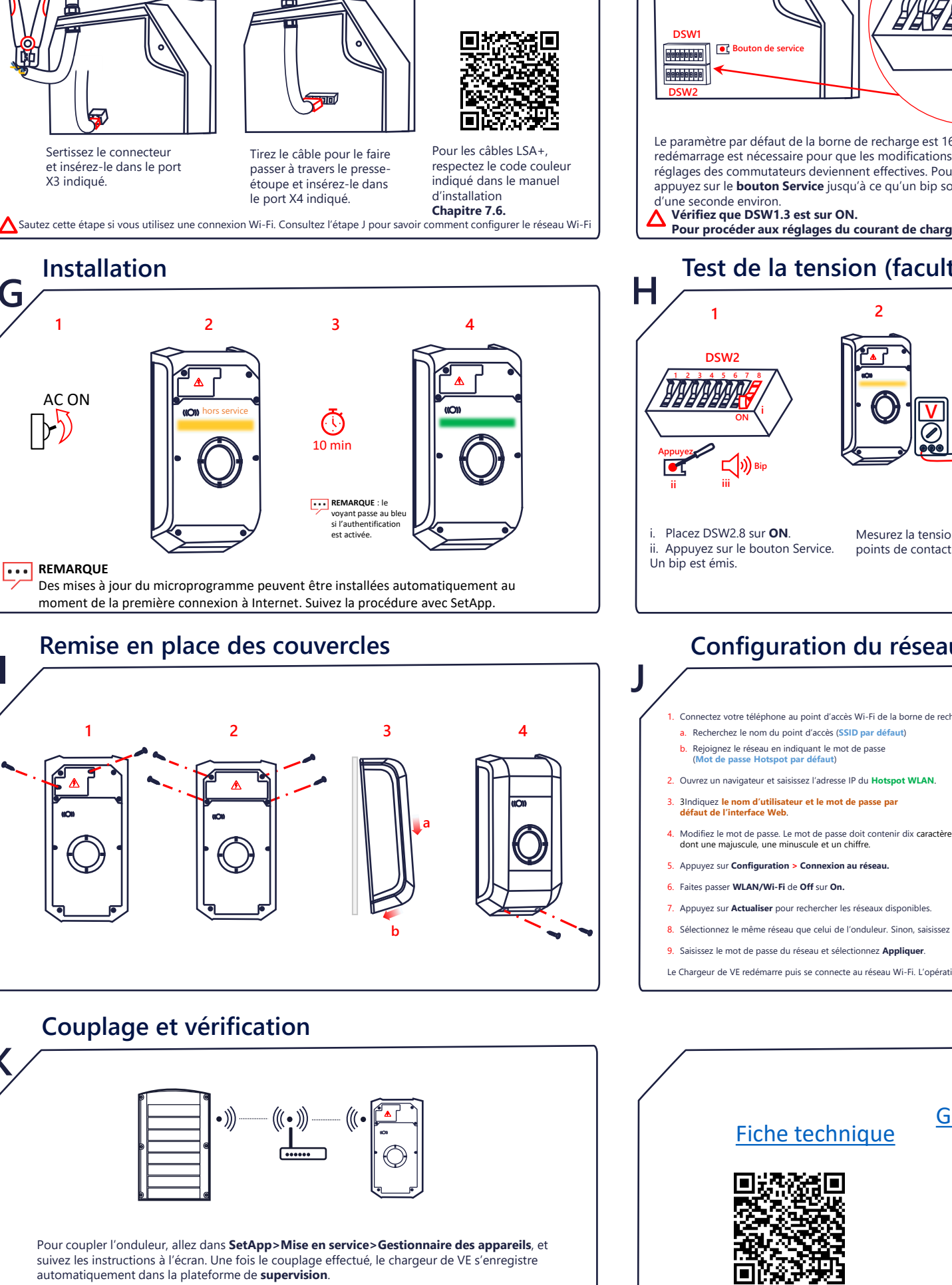

Câblage du système de communication

Ethernet

LSA+

E

G

Κ

#### Réglages des commutateurs DIP

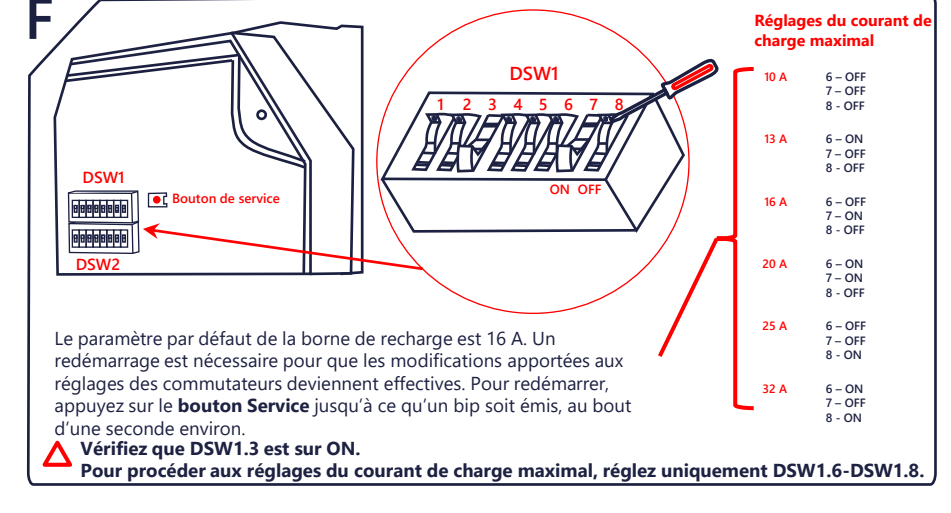

# Test de la tension (facultatif)

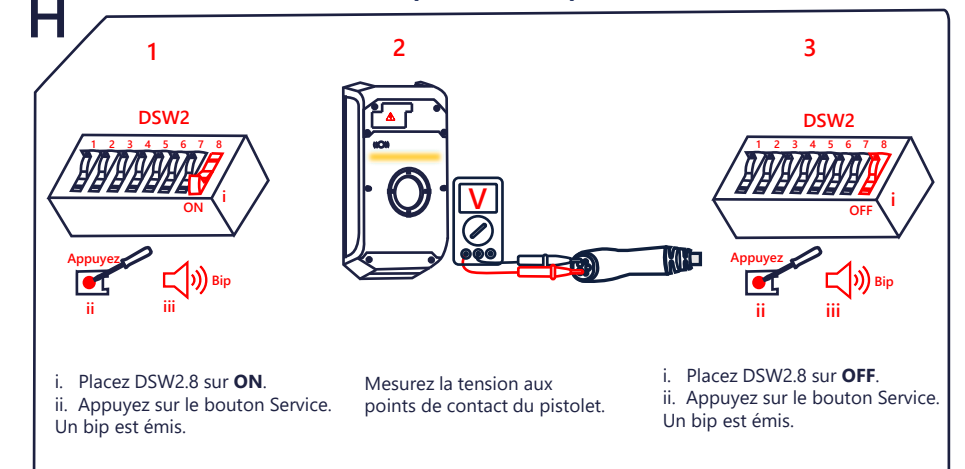

## Connectez votre téléphone au point d'accès Wi-Fi de la borne de recharg -Informations sur la configuration du boîtier m Adresse MAC Ethernet : 00:60:B5:46:F6:32 ot WLAN 192.168.2.1 23314353 se par défaut du Hot Nom d'utilisateur par défaut de l'interface Web admin Mot de passe par défaut de l'interface Web 23314353 Clé de récupération 8. Sélectionnez le même réseau que celui de l'onduleur. Sinon, saisissez le SSID du réseau Le Chargeur de VE redémarre puis se connecte au réseau Wi-Fi. L'opération peut prendre jusqu'à 10 minutes.

# **Guide d'installation** complet

solaredge.com © SolarEdge Technologies, Ltd. Tous droits réservés. Version 1.5, mars 2023 Sous réserve de modification sans préavis.

Pour configurer la RFID, indiquez au propriétaire d'utiliser l'application mySolarEdge afin

d'autoriser et de gérer les cartes sur la page Chargeur de VE

Coordonnées de l'assistance En cas de problèmes techniques concernant les produits SolarEdge, veuillez nous contacter : https://www.solaredge.com/service/support

# Configuration du réseau Wi-Fi (facultatif)